## 1. 下載 Google Classroom App,安裝。

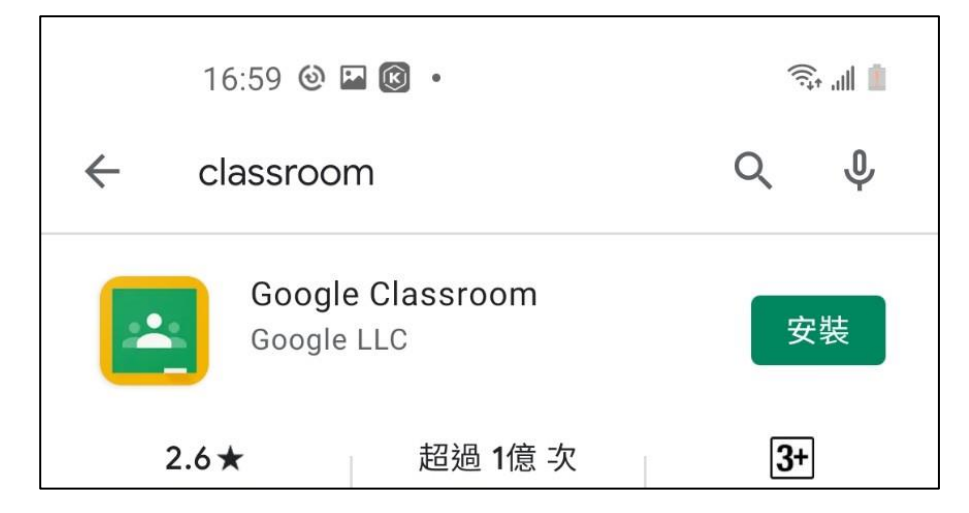

2. 下載 Google Meet App,安裝。

| 17:00 🖪 🎯 📧 🔹             | الله الله الله |
|---------------------------|----------------|
| ← meet                    | Q Ŷ            |
| Google Meet<br>Google LLC | 安裝             |
| 3.7★ 超過 1億 次              | 3+             |

3. 開啟 Google Classroom App,按「開始使用」。

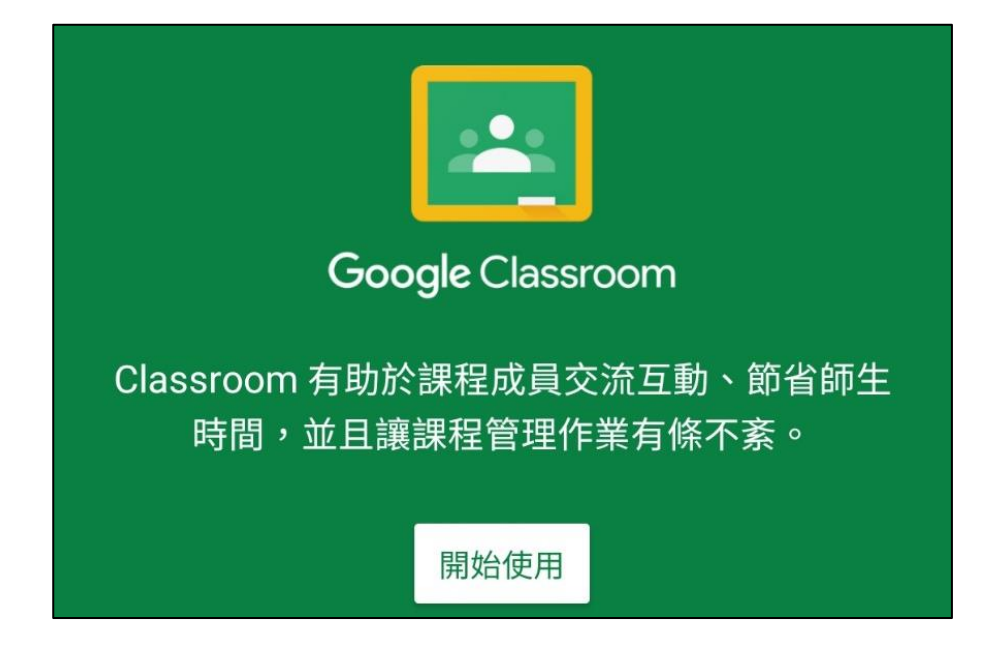

4. 選擇「新增帳戶」,按「確定」。

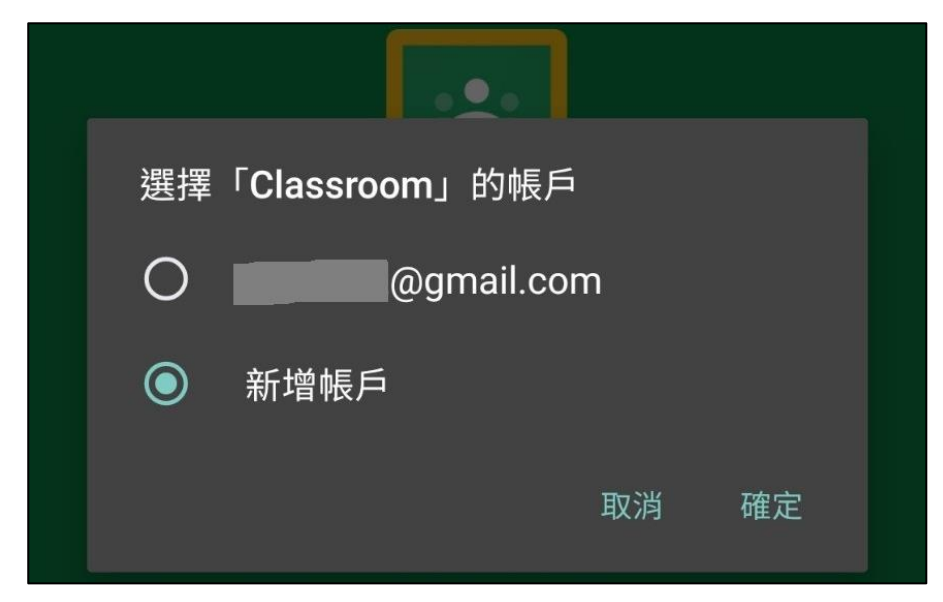

5. 隨意打一個彰化 G-Suite 信箱,例如 123@chc.edu.tw,按「繼續」。

| Google                        |
|-------------------------------|
| 登入                            |
| 使用您的 Google 帳戶。 瞭解詳情          |
| 電子郵件地址或電話號碼<br>123@chc.edu.tw |

6. 按下面的「接受」。

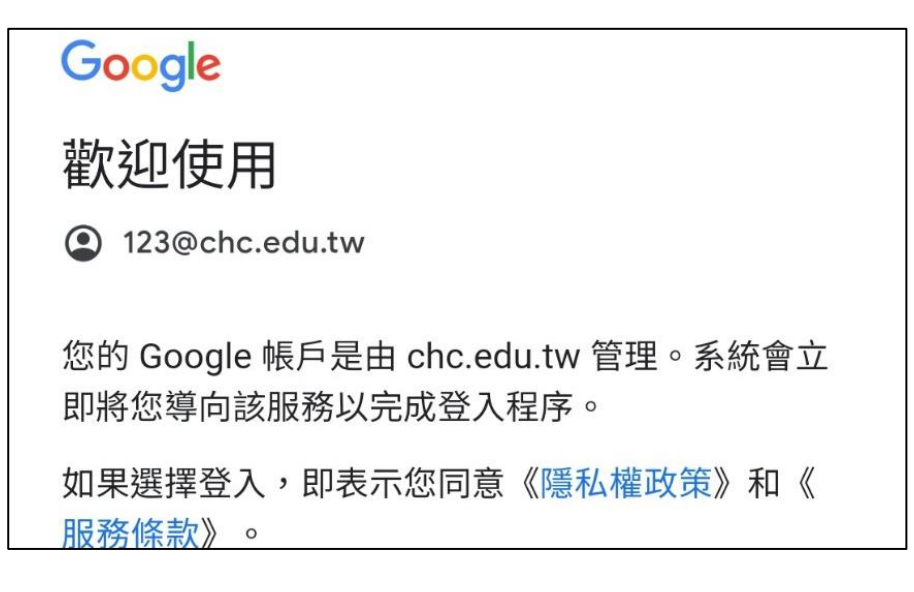

## 7. 再填入 OpenID,按「登入」。

| 校務系統帳號                   | EMail                           |        |
|--------------------------|---------------------------------|--------|
| 請選擇行政                    | <b>品</b> :                      |        |
| 埔心鄉                      |                                 |        |
| 請選擇學校                    | :                               |        |
| 縣立埔心國                    | 小(074673)                       | •      |
| 校務系統帳<br><b>六年一班一號</b> ( | 號:學生請用 <b>年班座號,例如</b><br>50101: | 1      |
|                          |                                 |        |
| 校務系統密                    | 瑪:                              |        |
| •••• 預設                  | 密碼是身分證量                         | 员後4個數字 |
|                          | 登入                              |        |

8. 成功登入線上教室,要「加入」課程。

| 503電腦                     |    |
|---------------------------|----|
| 加入                        | 拒絕 |
| 503健康<br><sup>503健康</sup> |    |

9. 進入線上教室的課程後,點按上面的「攝影機圖示」,進入 Meet。

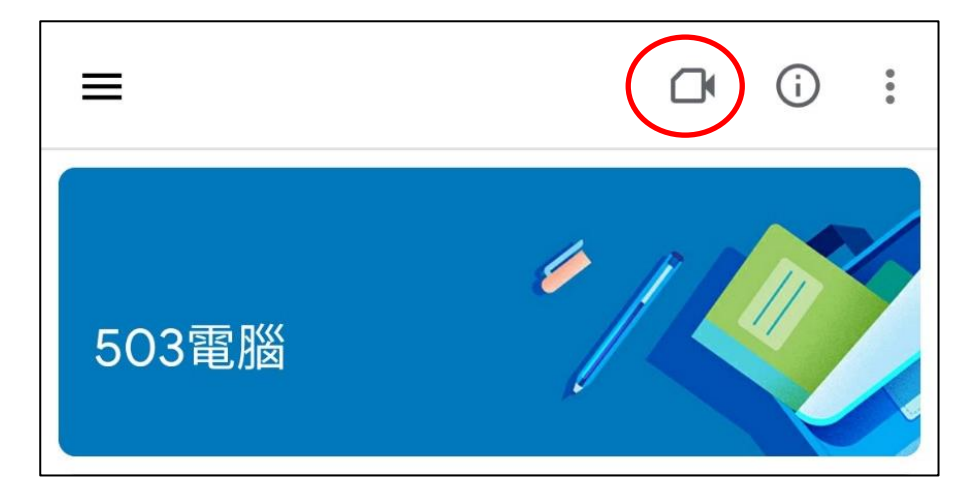

10. 按「加入」, 進入視訊教學。

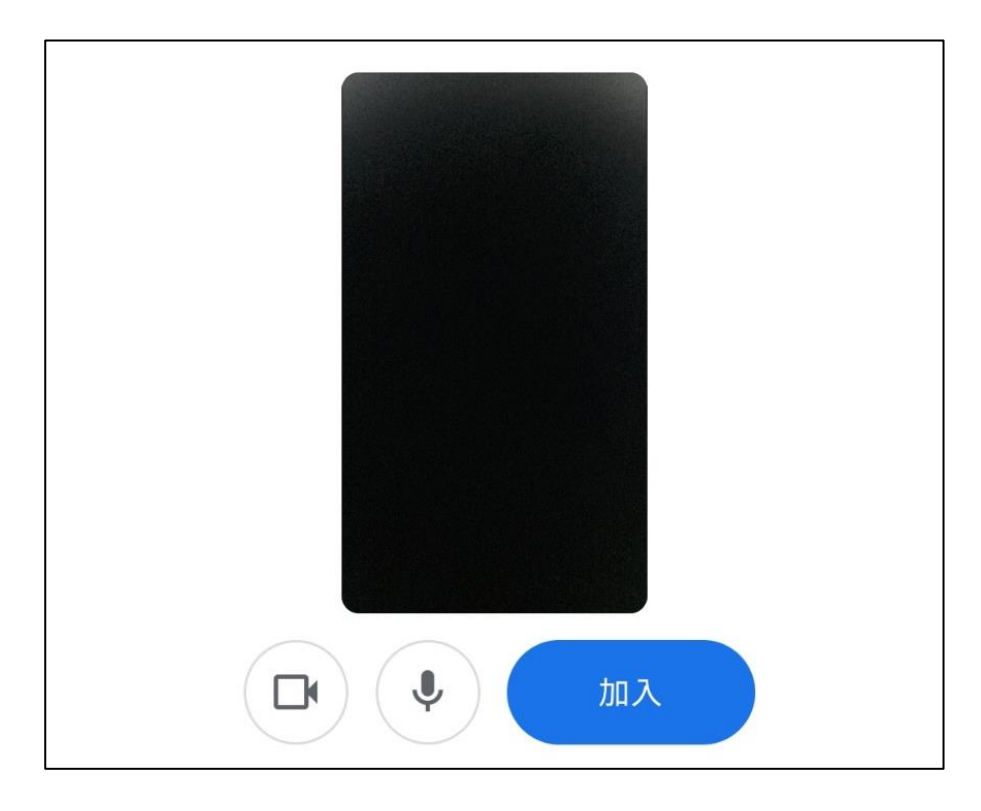

11. 記得先將麥克風關掉喔!

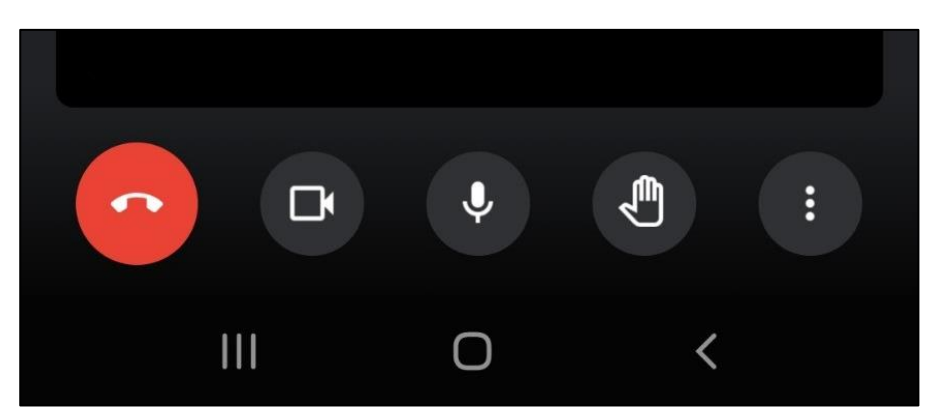